Instrukcja logowania się do dziennika elektronicznego UONET dla kont służbowych w Zespole Szkół Zawodowych Nr 1 im. Jana Pawła II w Dębicy

1. Logowanie się po raz pierwszy po zmianie (utworzeniu) kont w domenie @mechanikdebica.edu.pl

Wpisz w przeglądarkę internetową adres: <u>https://uonetplus.vulcan.net.pl/powiatdebicki</u> a następnie kliknij myszką na "Zaloguj się"

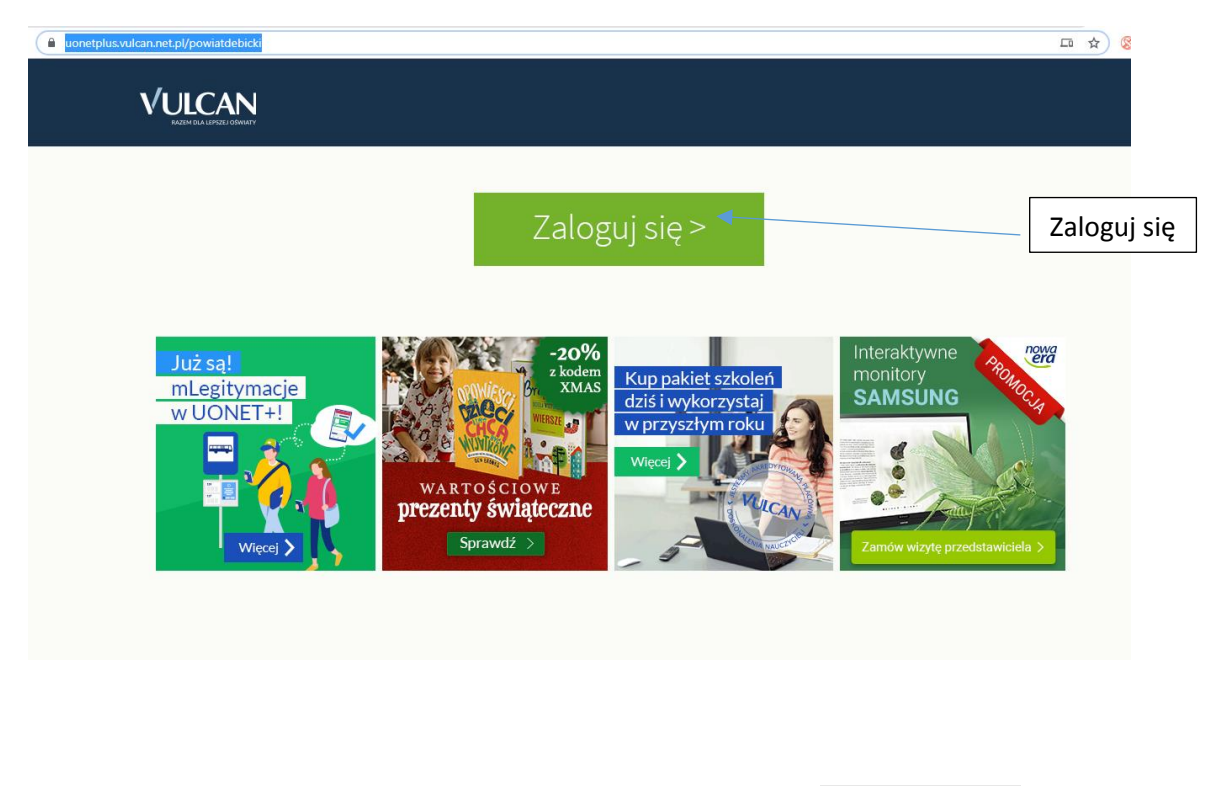

2. Wpisz swój służbowy adres e-mail, a następnie kliknij na

| Przywróć dos | <u>tęp</u> |
|--------------|------------|
|--------------|------------|

| Logowanie                                                          |  |
|--------------------------------------------------------------------|--|
|                                                                    |  |
| Proszę podać e-mail i hasło                                        |  |
| E-mail:                                                            |  |
|                                                                    |  |
|                                                                    |  |
| Hasło:                                                             |  |
|                                                                    |  |
|                                                                    |  |
| Załóż konto   <u>Przywróć dostęp</u>   <u>Zmień hasło</u>          |  |
|                                                                    |  |
| Zaloguj się >                                                      |  |
|                                                                    |  |
| W Nie wiesz jak się zalogowac? <u>Skorzystaj z naszych porad</u> > |  |
|                                                                    |  |
|                                                                    |  |

3. Wpisz swój służbowy adres mailowy, zaznacz opcję, że nie jesteś robotem i kliknij na WYŚLIJ WIADOMOŚĆ

| Przywracanie dostępu                                                                                                    |                    |
|----------------------------------------------------------------------------------------------------|--------------------|
| Podaj swój adres e-mail, potwierdź autentyczność operacji i naciśnij przycisk<br><b>"Wyślij wiadomość".</b><br>Na podany adres e-mail system wyśle wiadomość zawierającą dalsze<br>instrukcje. |                    |
| Mechanizm zabezpieczający przeciwko robotom i robakom internetowym może<br>poprosić Cię o dodatkowe potwierdzenie. Postępuj zgodnie ze wskazówkami na<br>ekranie.                              |                    |
| Adres e-mail:<br>imie.nazwisko@mechanikdebica.edu.pl                                                                                                    | ]                  |
| Nie jestem robotem                                                                                                    | Nie jestem robotem |
| Wyślij wiadomość >                                                                                                    |                    |
|                                                                                                    | Wyślij wiadomość   |

- 4. Zaloguj się do skrzynki służbowej e-mail (<u>http://office.com</u>) i przejdź do programu OUTLOOK
- 5. W skrzynce odbiorczej będzie znajdować się nowa wiadomość z systemu Vulcan, która umożliwi aktywację dostępu do dziennika elektronicznego

|                  | Outlook           | 𝒫 Wyszukaj                                   |
|------------------|-------------------|----------------------------------------------|
| ≡                | Nowa wiadomość    | 🖻 Oznacz wszystkie jako przeczytane 👘 Cofnij |
| $\sim$           | Ulubione          | ⊘ △ Priorytetowe □□ Inne Filtr ∨             |
|                  | Skrzynka odbio 1  | Rejestr Użytkowników                         |
| ⊳                | Elementy wysłane  | Dzień dobry! Otrzymaliśmy prośbę o aktyw     |
| Ø                | Wersje robocze    |                                              |
|                  | Archiwum          |                                              |
|                  | Dodaj element ulu |                                              |
| $\sim$           | Foldery           | Tu kliknij aby otworzyć<br>wiadomość         |
|                  | Skrzynka odbior 1 |                                              |
| Ø                | Wersje robocze    |                                              |
| $\triangleright$ | Elementy wysłane  | Wybierz element do prz                       |
| Ĩ                | Elementy usunięte |                                              |

6. Kliknij na link we wiadomości aktywujący konto w dzienniku elektronicznym

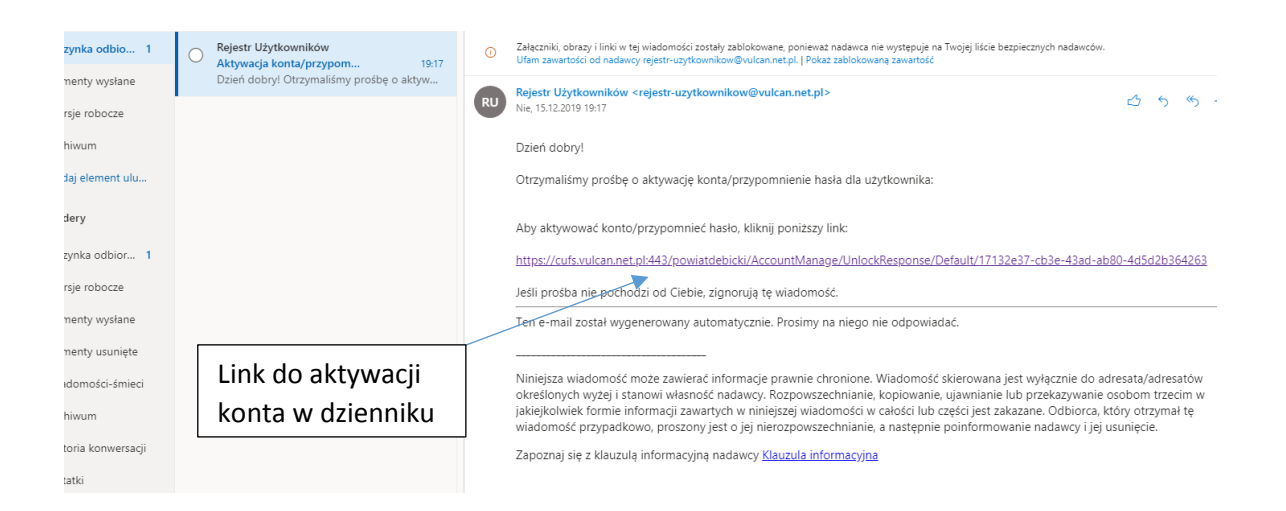

7. Wprowadź nowe hasło do e-dziennika

| Aktywacja konta                                                                                                    |                                                   |
|----------------------------------------------------------------------------------------------------|---------------------------------------------------|
| Aby aktywować konto <b>jacekprs@gmail.com</b> , podaj nowe hasło i potwierdź<br>autentyczność operacji.<br>Następnie naciśnij przycisk <b>"Ustaw nowe hasło".</b> |                                                   |
| Mechanizm zabezpieczający przeciwko robotom i robakom internetowym może<br>poprosić Cię o dodatkowe potwierdzenie. Postępuj zgodnie ze wskazówkami na<br>ekranie. |                                                   |
| Nowe hasło:                                                                                                    | Wprowadź nowe hasło                               |
|                                                                                                    |                                                   |
| Powtórz nowe hasło:                                                                                                    | Powtórz hasło                                     |
| Powtórz nowe hasło:                                                                                                    | Powtórz hasło<br>– Zaznacz, że nie jesteś robotem |

8. Od tej pory do dziennika loguj się nowym hasłem.

Uwaga! Powyższe operacje wykonuje się tylko raz przy założeniu nowego konta, później logowanie do edziennika jest już bez zmian tak jak zawsze.